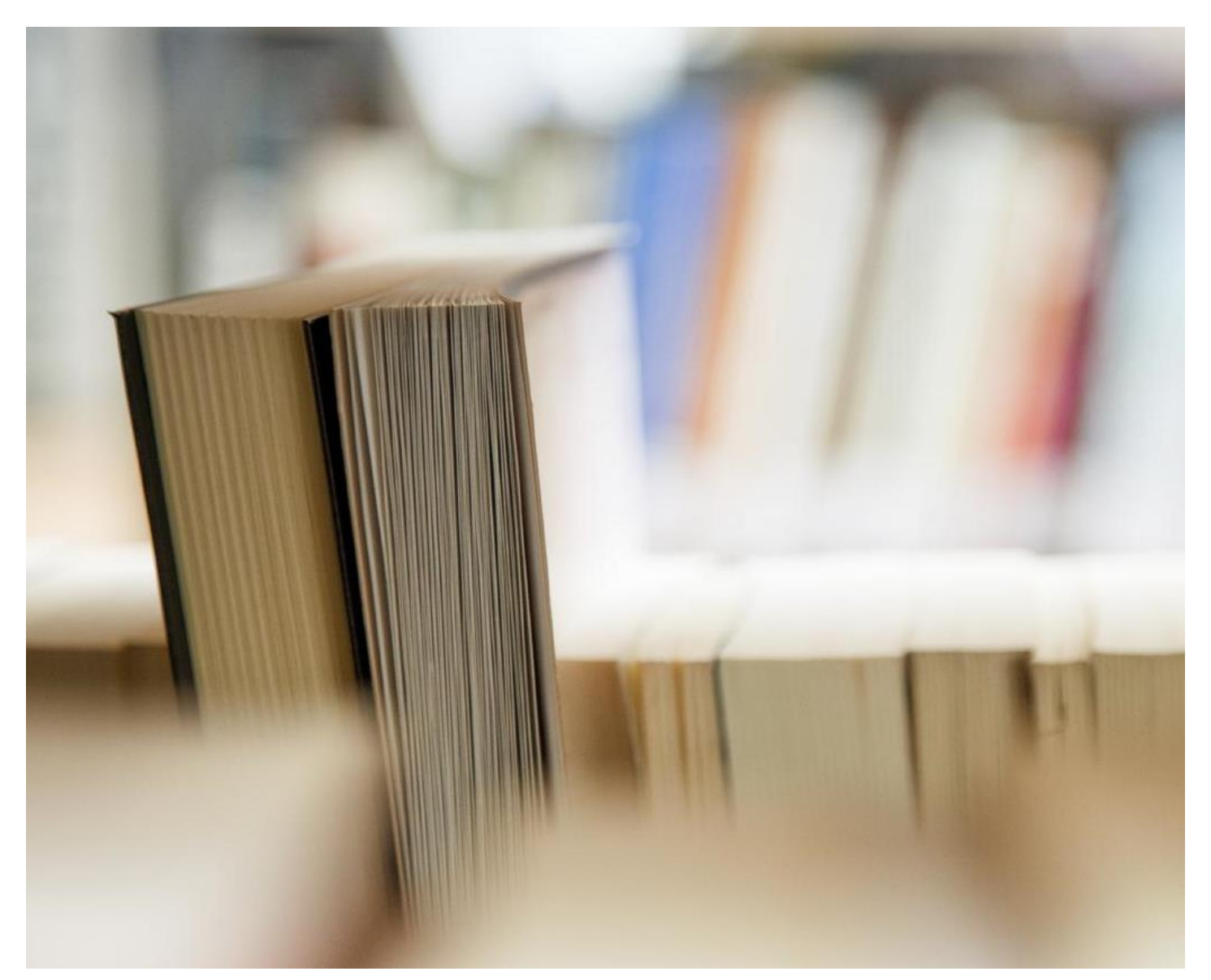

# リバーサイドデジタルマニュアル- MacBookのデバイスの

- サポートスタッフとヘルプ
- エッセンシャルApps
- SD43のWi-Fiはこちらご覧くださいへの接続
- アクセスのOffice、を365アプリケーション-電子メール、カレンダー、その他
- 学校の電子メールとカレンダの使用方法
- iPadのカレンダーの追加のメールアドレスを追加する方法や使用を
- ファイル管理

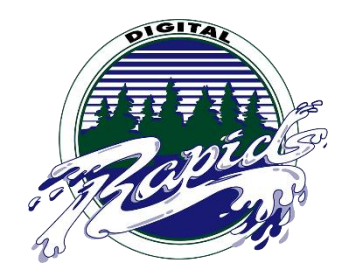

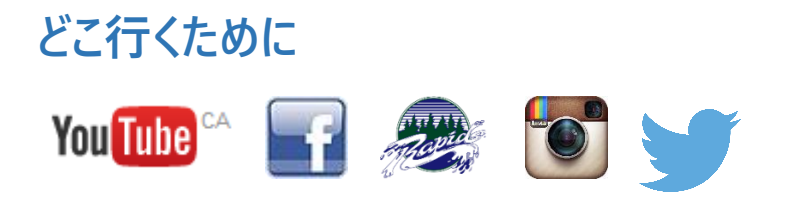

### 1:サポートの関心する誰

私たちの1の成功を確実にするために:?11プログラムを、リバーサイドセカンダリは場所に両方の生徒と教師の学習をサポートす るための大規模なインフラを入れています。教室の教師と学生は、学生やスタッフの教育を通じて、教室での技術の実装をサポ ートし、デバイスの問題のために、クラス最高の技術サポートを提供LIF教師によってサポートされています。生徒と教師への支援を 提供するために、日中、各ブロックで使用可能なLIFの先生があります。また、学校は、IT機器の故障のための技術支援のより 深い層、および学校での大規模なプログラムの実装を提供するために、全体終日用意してい教師をサポートする2つがあります。 最後に、Waveはスタッフと学生のための技術支援を提供するために、日中オープンしています。Waveは二階に、私たちの技術 チームの学生によって実行され、メインロビーの上方に配置されている

LIFのサポートはメールしてくださいについて <u>:。132-LIF@sd43.bc.ca</u>またはメインホワイエの上方に位置するウェーブをご覧ください

LIF教師:ジェニファー・ネルソン、ミシェル・バートン、ジェレミー・ブラウン、スーザン・ヘンダーソンとブライアンジー

#### ITサポートの連絡先:

ランディシェン- rshen@sd43.bc.ca

ジェレミー・ブラウン- jbrown@sd43.bc.ca

サービスデスク-<u>servicedesk@sd43.bc.ca</u>

不可欠なアプリ

エッセンシャルアプリの一覧に: ここをクリック

#### ネットワークを学ぶSD43 Wirelessに接続する方法

\*あなたは学校によって提供されるユーザー名とパスワードが必要になります前のWi-Fiネット

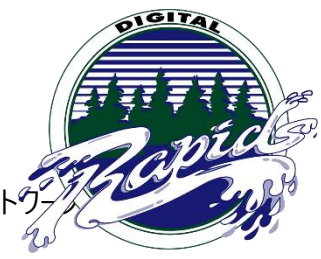

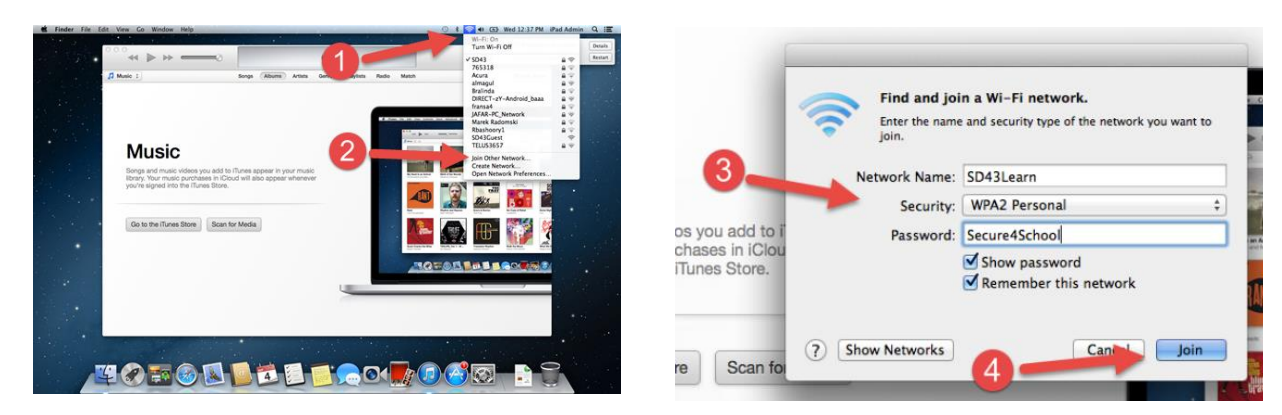

**ステップ1:** 右上に位置するのWi-Fiのアイコンをクリックしてくださいページののコーナー

ステップ2: 他のネットワークの参加ましょ選択を

4:ステップ3にし以下の情報入力します

ネットワーク名を- SD43Learn

セキュリティ- WPA2パーソナル

パスワード- Secure4School(両方で大文字小文字を区別しに'S'を大文字、SOecure4のSOchool)

**ステップ** ]クリックしましょう

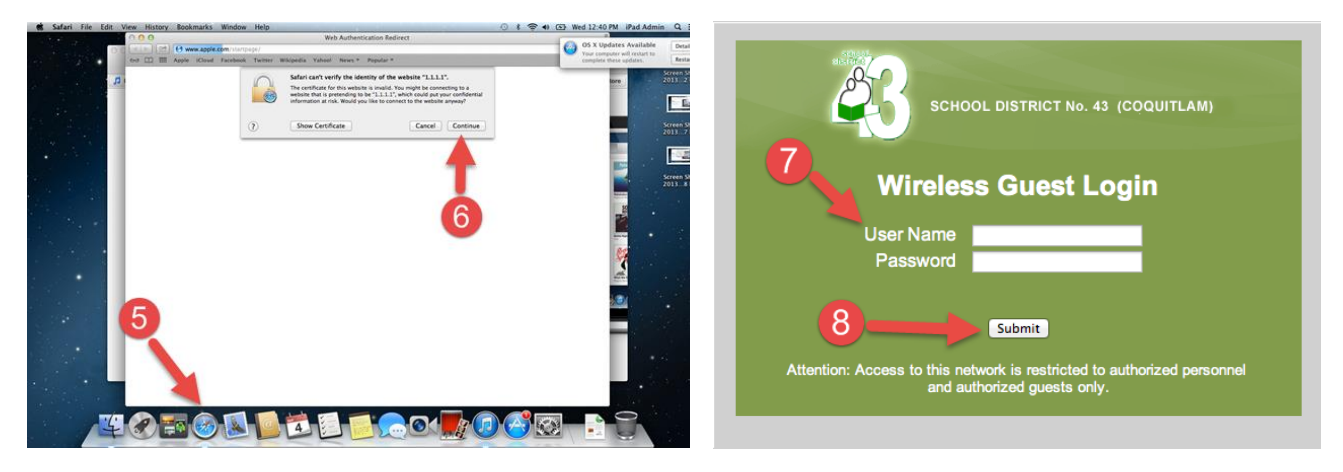

ステップ 5:Safariを開き

ステップ6: 続行]クリックします

ステップ7をするを: ユーザー名とパスワードの入力しください

ステップ8をて クリックして送信

Office 365のアプリケーションは、アクセス方法

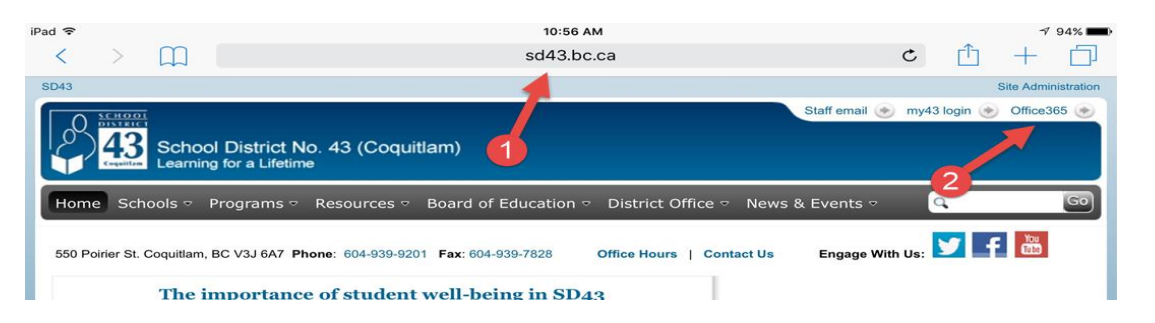

ますステップ1に移動し。<u>・・http://www.sd43.bc.ca/secondary/riverside/Pages/default.aspx</u>またはリバーサイド中学校を

Googleや学校のリンクをクリックしてください Office 365 Office 365 ステップ2:ページのの右上隅に位置オフィ It looks like baee@office43.ca is used with more than one ス356をクリックしてください Work or school, or personal Microsoft account account. Which account do you want to use? ステップ3: あなたのSD43メールアドレス入 Email or phone Work or school account Created by your IT depa bgee@office43.ca Password 力しください 6 Personal account Keep me signed in Created by you bgee@office43.ca ステップ4をて:あなたのSD43パスワードの入 Back カレください Back Can't access your account? **ステップをて5:** サインインをクリックしてください

ステップ6: これは再度ログインするように促すことができる、仕事や学校のアカウントをクリックしてください

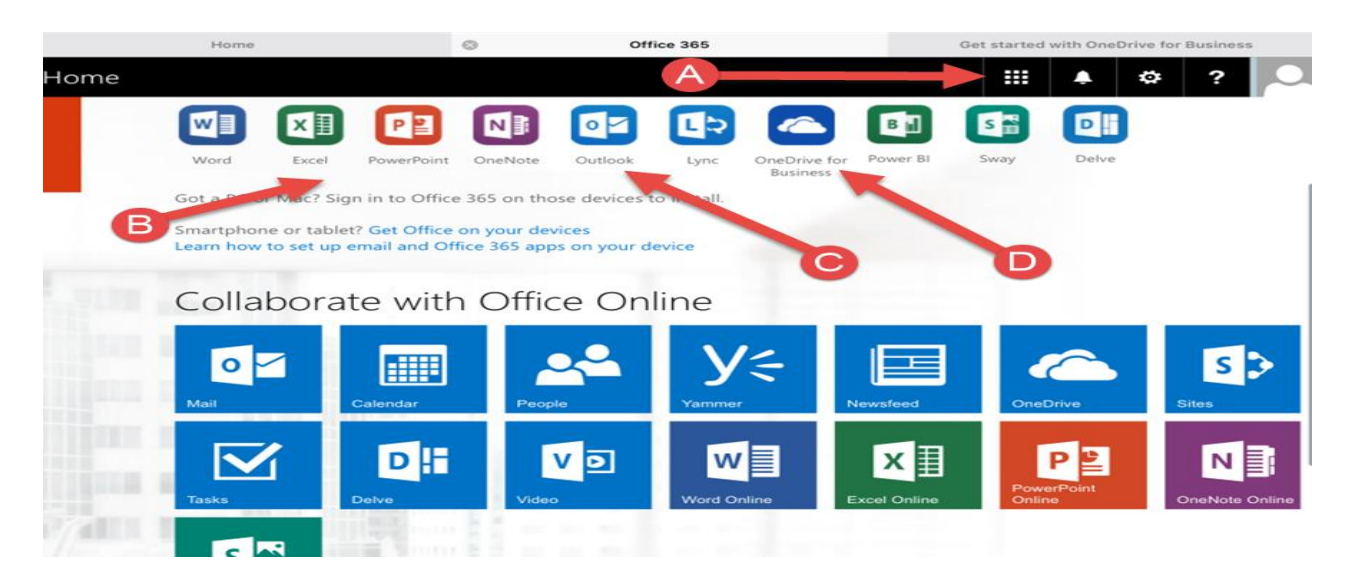

ステップ7: あなたのiPad用のMicrosoftのアプリをダウンロードして、ページをナビゲート慣れる

 A. ここから、オンラインMicrosoftプログラムのすべてにアクセスするには、ここをクリックしてくださいあなたがアプリケーション を使用せずにオンラインですべてにアクセスすることができます。

- B. あなたは使用したいMicrosoftアプリケーションのすべてをダウンロードしてください
- C. あなたの電子メールにアクセスするには、Outlookアプリケーションをダウンロードして
- D. あなたの仕事のすべてにアクセスするには、ビジネスアプリケーションのためのOneDriveをダウンロードして。これは、学 生が宇宙の1 TBを持っている

無料のクラウドストレージスペー

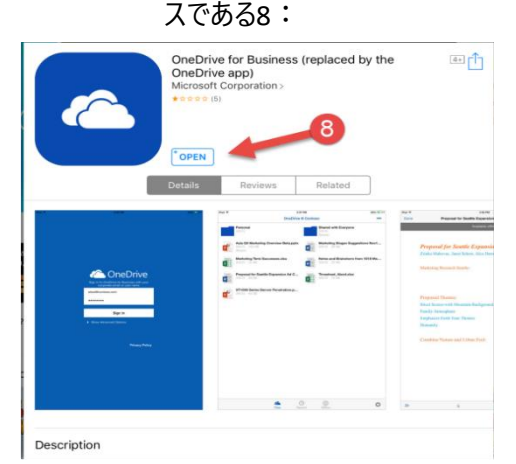

| Back to App Store | 11:08 AM                                                                   |         | 1 92% 📖 |
|-------------------|----------------------------------------------------------------------------|---------|---------|
|                   | C OneDrive                                                                 |         |         |
|                   | Sign in to OneDrive for Business with your<br>corporate email or user name |         |         |
|                   | bgee@office43.ca                                                           | <b></b> |         |
|                   |                                                                            | 9       |         |
|                   | Sign in                                                                    |         |         |
|                   | > Show Advanced Options                                                    |         |         |
|                   |                                                                            |         |         |
|                   |                                                                            |         |         |
|                   |                                                                            |         |         |
|                   |                                                                            |         |         |
|                   |                                                                            |         |         |

ステップ ビジネスアプリケーションののためのOneDriveダウンロード

**ステップ9**: あなたのオフィス43メールアドレスとパスワードを入力し、[サインイン]をクリックします。あなたに署名するときは、古いまたは新しいアプリカントーのいずれかを選択するよう求められることがあります。この時点で、古いアプリを選択してください

<mark>。\*アプリケーションへのログオン時に、常に仕事のアカウントまたはProfessionalアカウントのオプションを使用してサインインする</mark> ことを忘れないでください、あなたが使用したい任意のMicrosoftアプリケーションを追加してください\*

## メールであなたの学校を使用する方法

| Office Outlook Web Access                                                                                                    | Find Someone                                     |
|----------------------------------------------------------------------------------------------------|--------------------------------------------------|
| Mail 🔗 🖩 🧲                                                                                                    | 📼 Send   📱 Save   Close   🕴 🥼   🦉 Sy Check Names |
| Most Recent Recipients<br>ashac@shaw.ca<br>abebr@live.ca<br>achapel@skylineathletics.com<br>akaslej@sd43.bc.ca<br>alymm@hotmail.com<br>ana@ralea.info<br>anrasain.294.@gmail.com | to A                                             |
| aria.elrick@gmail.com<br>Askew, Jamle<br>bailey.kara44@gmail.com<br>Bancroft, Elizabeth<br>Barazzurol Brian                                                                      | D                                                |

あなたの電子メールを:

- A. 住所は-こちらのメールアドレス置き
- B. CC / BCCラインを-あなたが誰かにメッセージをコピーしたい場合は、これを使用
- C. 件名-ここ対象に置き
- D. コンテンツエリアを-ここにメッセージを入力します
- E. 送信ボタンを-メール送信するには、ここをクリックしてください
- F. 添付ファイルのボタンを-添付ファイルを追加するには、ここをクリックしてください(iPadのでは動作しません)の

# あなたスクールカレンダーにアクセスし、使用する方法

| < 🛞 🙋 https://webmail.sd43.    | 🗲 🕘 🌈 https://webmail.sd43.               | .bc.ca/owa/?ae=Folder&t=IPF.Appointment           | ,0 - ≙ Č 💯 Home | ⊘ Calendar - Outlook Web Acc × |
|--------------------------------|-------------------------------------------|---------------------------------------------------|-----------------|--------------------------------|
| File Edit View Favorites Tools | File Edit View Favorites Tools Help       |                                                   |                 |                                |
|                                | Office Outlook Web Access                 | Type loss to search All Folders and Items         |                 | 🛄 Address Book 🛛 📘 Options     |
| Office a diodok web Access     | Calendar 🚖 🛅 🗺                            | 📰 New Appointment 📓 New Meeting Request   Today 2 |                 |                                |
| Mail 🖉 🚥 💶                     | September 2014 >                          | 4 <b>26 C</b>                                     | Friday          |                                |
|                                | S M T W T F S<br>31 1 2 3 4 5 6           |                                                   |                 |                                |
| Deleted Items (21629)          | 7 8 9 10 11 12 13<br>14 15 16 17 18 19 20 | 7 м                                               |                 |                                |
| Drafts [410]                   | 21 22 23 24 25 26 27                      | 8 AM                                              |                 |                                |
| inbox (1)                      | 5 6 7 8 9 10 11                           |                                                   |                 |                                |
| 🧑 Junk E-mail [11]             |                                           | 9 AM                                              |                 |                                |
| Sent Items                     | My Calendars                              |                                                   |                 |                                |
|                                | Calendar                                  | 10 M                                              |                 |                                |
|                                | 🎒 Manage Calendars.                       |                                                   |                 |                                |

:ステップ1あなたの学区のメールから、ページのの左上のカレンダーのオプション選択し

ステップ2をます カレンダーインターフェイスを-どのようにカレンダーにアクセスし、表示する方法

- A. カレンダーを-月選択するには、ここをクリックしてください
- B. の予定スケジューラを(参照ステップ3)
- C. カレンダーのスタイル-、一日の作業週(MF)を選び、週(週末を含みます)と月(上図)は、
- D. マイカレンダ

--あなたの個々の具体的なカレンダーを作成

| します必要 | Sinvier and Grow Cancel ; Cancel ; Can |
|-------|----------------------------------------------------------------------------------------------------|
|       | Subject: A                                                                                                    |
|       | Location:                                                                                                    |
|       | Start time: October V 1 V 2014 V 11:30 AM V All day event                                                                                                    |
|       | End time: October V 1 V 2014 V 12:30 PM V                                                                                                    |
|       | Show time as: Dusy V Drivate                                                                                                    |
|       | Attachments                                                                                                    |
|       | <b>b</b>                                                                                                    |
|       |                                                                                                    |
|       |                                                                                                    |

。ステップ3: 予定スケジューラを-予定作成する方法

- A. 件名をライン-あなたのカレンダーエントリの件名を入力しますは
- B. 場所ライン-、会議やエントリの場所を入力します(多くの学生が教員部屋番号や名前を追加するためにこれを使用)
- C. 開始日と終了日-カレンダーエントリの日付を追加します(例:本。あなたの割り当ての期日を追加する場所)で ある
- D. のメッセージエリア-)…など、ルーブリック、(ここでは、コピー&ペーストの基準を、余分な情報を追加
- E. ここにクリックし、作業が終わったら-保存して閉じる
- F. 添付ボタンを-追加するにはここをクリックしてください添付ファイル(iPadのでは動作しません)

#### あなたの学校の電子メールとカレンダは、あなたのデバイスでに追加利用方法

#### をEメール

| •••               | <[>][==                     |                 | System P              | references           | (                     | Q Search               | 0             |
|-------------------|-----------------------------|-----------------|-----------------------|----------------------|-----------------------|------------------------|---------------|
| General           | Desktop &<br>Screen Saver   | Dock            | Mission<br>Control    | Language<br>& Region | Security<br>& Privacy | Spotlight              | Notifications |
| CDs & DVDs        | Displays                    | Energy<br>Saver | Keyboard              | Mouse                | Trackpad              | Printers &<br>Scanners | Sound         |
| ICloud            | (@)<br>Internet<br>Accounts | Extensions      | Network               | Bluetooth            | Sharing               |                        |               |
| Users &<br>Groups | Parental<br>Controls        | App Store       | Dictation<br>& Speech | Date & Time          | Startup<br>Disk       | Time<br>Machine        | Accessibility |
| DivX              | Flash Player                | Flip4Mac        | Growl                 | Java                 | Perian                |                        |               |

| $\bullet \bullet \circ \checkmark $ | Internet Accounts                        | Q Search                 |  |
|-------------------------------------|------------------------------------------|--------------------------|--|
| and other apps.                     | up your accounts to use with Mail, Conta | cts, Calendar, Messages, |  |
| Contacts and 4 more                 | iCloud                                   |                          |  |
|                                     | E 🛛 Exchan                               | ige 2                    |  |
|                                     | Google                                   | 2*                       |  |
|                                     | Twitter                                  |                          |  |
|                                     | faceboo                                  | k                        |  |
|                                     | Linked                                   | n.                       |  |
| + -                                 | <b>ҮАНОО</b>                             | ?                        |  |

**ステップ1:**ご使用のシステム環境設定でインターネットアカウント選択

| E 🛛 Exchange                                                             | Mail, Contacts & Calendars                                                                                                    | E Schange               |
|--------------------------------------------------------------------------|----------------------------------------------------------------------------------------------------|-------------------------|
| Name: 132-bgee<br>Email Address: 132-bgee@sd43.bc.ca<br>Password: •••••• | Image: Contract bill   Image: Contract bill   Image: Contract bill <t< td=""><td>Account Summary</td></t<> | Account Summary         |
| Cancel Go 4 Continue                                                     | Cancel Go Back Continue                                                                                                    | Cancel Go Bt 5 Continue |

ステップ2を: Exchange の選択

**ステップ3をします**。あなたのSD43のユーザー名、電子メールアドレス、およびパスワード を入力します(提供とおりに)

**ステップ** Continueを選択

4:\*一部のIOSデバイスでは、5\*に進みとプロンプトを表示することができない場合 があり

ステップ5B: アカウントの説明を入力し-これは、あなたのデバイス上に表示する名前

をすることができます、あなたのSD43のユーザー名、SD43パスワード、サーバーアドレス-mailsd43.sd43.bc.ca

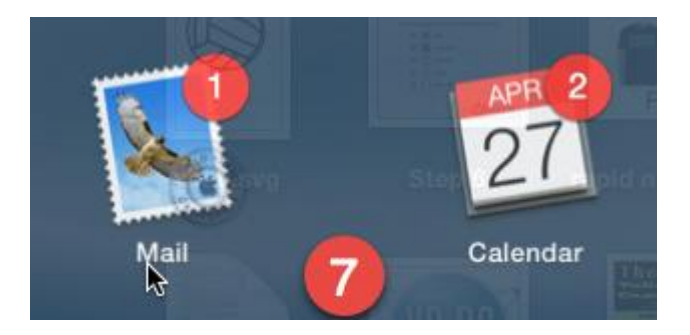

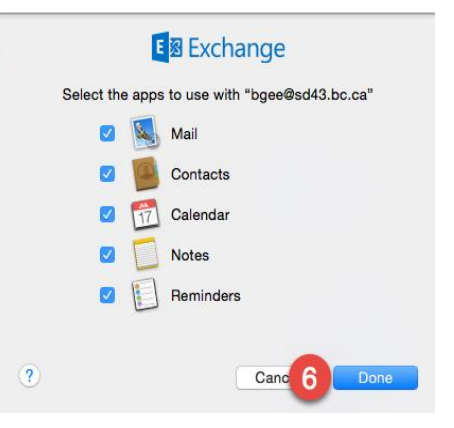

ステップ6: あなたがお使いのデバイスに同期したいアプリを選択し、[完了選択

ステップ7を: あなたのMacBookのでメールとカレンダーのアプリを開き

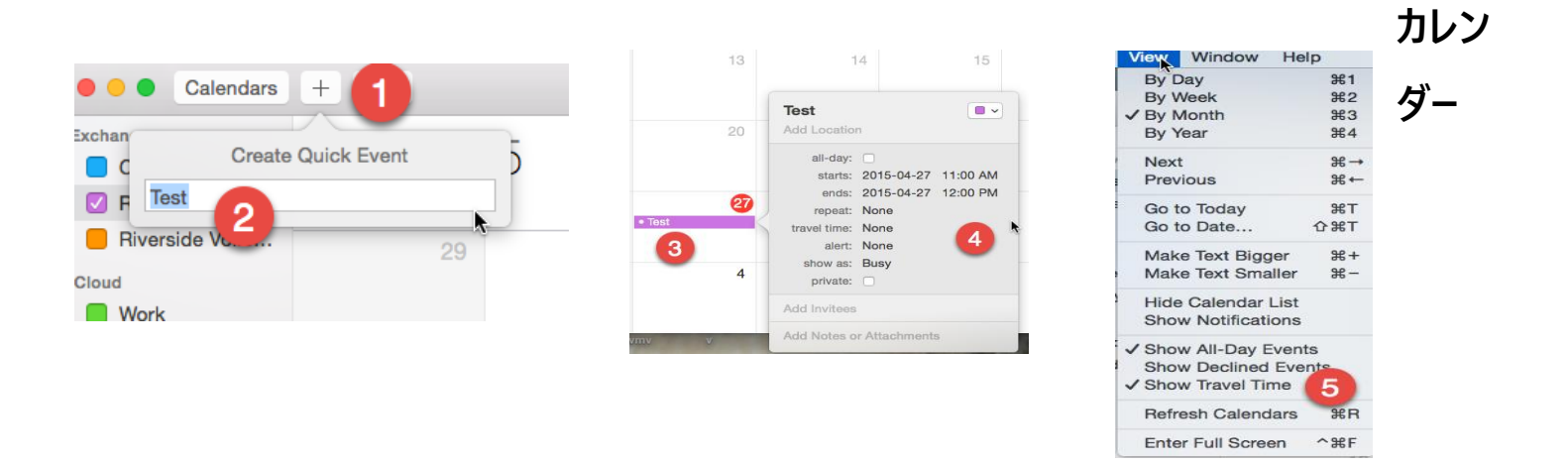

ステップ1: イベントの日付を選択した後、迅速なイベントの作成するために、ページの上部に追加の記号を選択し。

ステップ2をます あなたのイベントname与える

ステップ3を: イベント選択して

ステップ4を: あなたはするオプションを持っています スタートを編集日と終了日、イベントの時間、イベントの色、およびイベント 人を招待

\*ステップ5! あなたのカレンダーをリフレッシュ

### 作業管理する方法

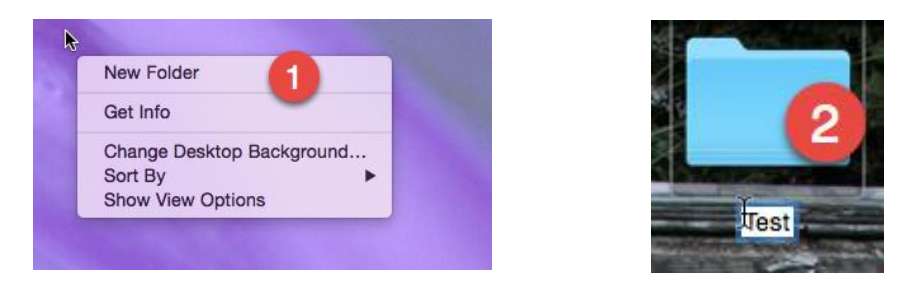

ステップ1を: 右クリック (または選択ファイルをページの上部に新規フォルダの選択し

:)、ステップ2をタイトルをダブルクリックして、フォルダに名前を付けるます。今、あなたのすべての文書を整理し、対象によって 動作することができます